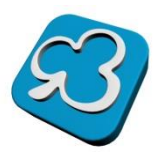

# Инструкция по эксплуатации программы

«Регулятор освещения НС-2»

## Содержание

| Общая информация о системе     | 2 |
|--------------------------------|---|
| Системные требования           | 2 |
| Инсталляция                    | 2 |
| Настройка                      | 2 |
| Концепция программы управления | 3 |
| Настройка освещения            | 5 |
| Настройка датчика присутствия  | 5 |

### Общая информация о системе

Программное обеспечение имеет интуитивно понятный интерфейс и является компонентом автоматизированной системы управления «Умный дом HC-1».

Устройство «умного» управления освещением НС-2 предназначено для диммирования светодиодных ламп на 12/24 V.

Технология HC-2 работает автономно, смартфон или планшетный компьютер необходим для удаленного управления и мониторинга системы.

Преимущества системы – модульная система с гибкой возможности настройки.

### Системные требования

Работает на устройствах с операционной системой для смартфонов, планшетных компьютеров Андроид, начиная с версии 2.3 и выше.

#### Инсталляция

Для установки программы, скачайте бесплатное приложение (https://play.google.com/store/apps/details?id=ru.houseclever.hc1) на Ваш смартфон, планшетный компьютер.

### Настройка

Перед началом работы необходимо настроить связь смартфона, планшетного компьютера с диммером HC-2.

Основные настройки общие с системой умный дом HC-1.

Для настройки диммера необходимо перейти к вкладкам:

1. Настройка сети Wi-Fi для диммера

1.1. Режим работы Wi-Fi модуля – 1-станция, 2- точка доступа;

1.2. Имя Wi-Fi сети модуля диммера – прописываем имя для обнаружения диммера по Wi-Fi;

1.3. Пароль Wi-Fi сети модуля диммера – прописываем пароль для доступа к устройству;

1.4. IP адрес Wi-Fi сети модуля диммера – прописываем IP адрес локальной сети диммера;

1.5. Порт Wi-Fi сети модуля диммера – прописываем порт, по которому будем обращаться к диммеру;

| 2 🮯                                       | 101 <b></b>                                  | 🍹 ı <b>ıll</b> 🗔 21:51        |
|-------------------------------------------|----------------------------------------------|-------------------------------|
| Іастройка парам                           | етров                                        |                               |
| Настройки сет                             | и WIFI для димм                              | мера                          |
| Режим р<br>1 - Станция, 2                 | аботы WIF<br>- Точка доступа                 | I модуля 🌔                    |
| Имя WIF<br>Имя устройст<br>рассылок       | Сети моду<br>ва используемог                 | <b>/ЛЯ ДИММ</b><br>го для     |
| Пароль V<br>Пароль вашей<br>локальной се  | VIFI сети м<br>і домашней сети<br>ти диммера | одуля ди<br>или               |
| IP адрес<br>IP адрес ваше<br>локальной се | WIFI сети м<br>и домашней сет<br>ти диммера  | модуля ді<br><sup>и или</sup> |
| Порт WIF<br>Порт для дост                 | I сети мод<br>гупа к диммеру                 | уля димм                      |
| Настройки дос                             | тупа к устройст                              | ву НС1                        |
| Имя для                                   | подключен<br>ступа к устройсти               | <b>НИЯ</b><br>ву НС1          |
| Пароль д<br>Пароль для до                 | <b>ІЛЯ ПОДКЛК</b><br>оступа к устройс        | ОЧЕНИЯ<br>тву НС1             |
| Ð                                         |                                              | D                             |

### Концепция программы управления

Программный интерфейс пользователя на смартфоне, планшетном компьютере представлен в виде двух экранов.

Первый экран – список всех подключенных устройств и отображение их состояния.

| <b>[</b> ]     | 8                                          | \$ \$ <b>™</b> | tutil 💷 | 20:47      | НАСТРОЙКИ ПАРАМЕТРОВ               |
|----------------|--------------------------------------------|----------------|---------|------------|------------------------------------|
| < 🔀            | Список устрой                              | СТВ            | 0,      |            |                                    |
|                | <b>Зеленый цвет</b><br>17-окт2015 20:43:09 |                |         |            | ОТОБРАЖЕНИЕ СОСТОЯНИ               |
| 9              | <b>Синий цвет</b><br>17-окт2015 20:43:09   |                |         |            | СВЯЗИ С УСТРОЙСТВОМ                |
| 9              | <b>Белый цвет</b><br>17-окт2015 20:43:09   |                |         | 0          | СПИСОК ПОДКЛЮЧЕННЫХ<br>ГРУПП СВЕТА |
|                | Красный цвет<br>17-окт2015 20:43:09        | 4              |         | 0          |                                    |
| 9              | <b>Желтый цвет</b><br>17-окт2015 20:43:09  |                |         | 0          |                                    |
| ?              | <b>Оранжевый ц</b><br>17-окт2015 20:43:09  | вет            |         | 0          |                                    |
| 9              | <b>Фиолетовый L</b><br>17-окт2015 20:43:09 | <b>цвет</b>    |         | 0          |                                    |
| 9              | <b>Лиловый цвет</b><br>17-окт2015 20:43:09 | ſ              |         | $\bigcirc$ |                                    |
| <b>}</b> ((((c | <b>Датчик прису</b><br>17-окт2015 20:43:09 | тсвия          |         |            |                                    |
|                | Настройка сет                              | ги             |         |            |                                    |
|                | 5                                          |                | D       |            |                                    |

Второй экран – детализация каждого устройства.

Переход между экранами – в одно касание, интуитивно понятный, придерживающийся концепции программных продуктов на Андроид.

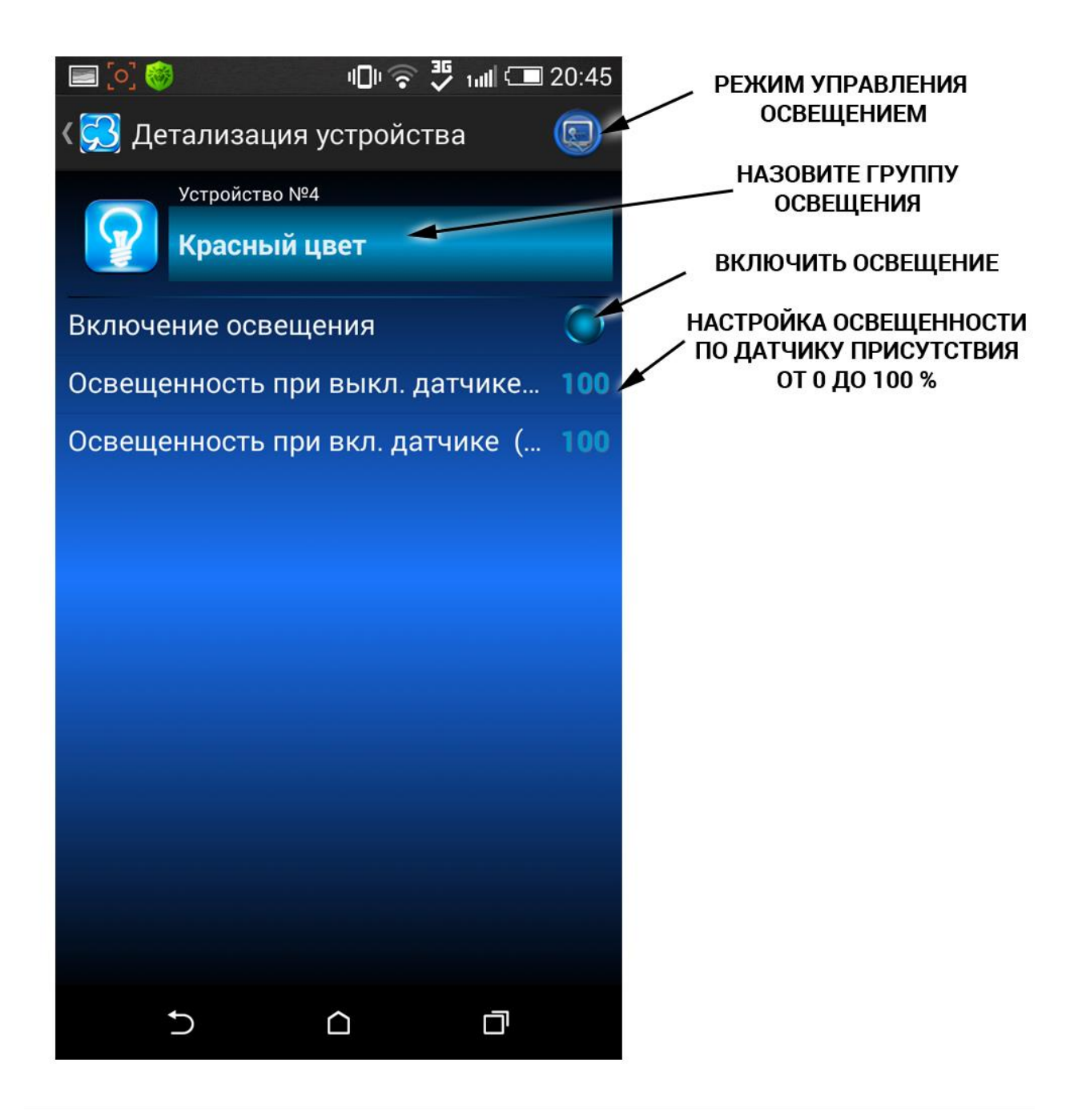

### Настройка освещения

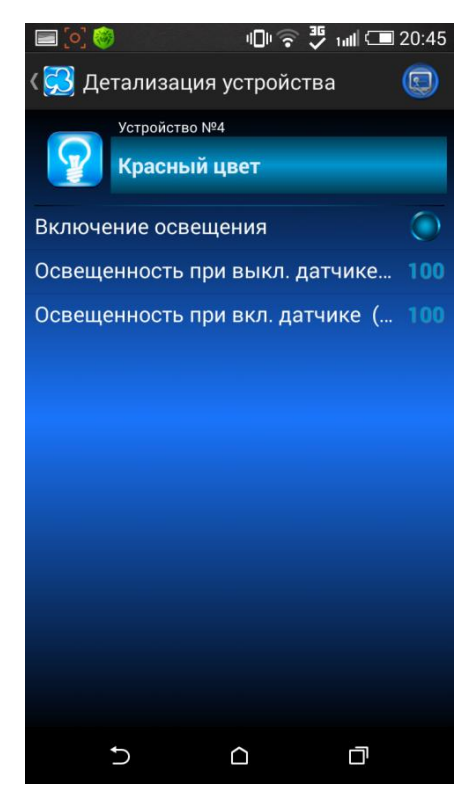

Включение освещения – включить или выключить свет дистанционно;

Освещенность при выключенном датчике – уровень освещенности при выключенном датчике присутствия и уровень освещенности при выключении освещения в диапазоне от 0 до 100 %. То есть, освещение можно выключать в широком диапазоне, создавая интересные световые сценарии.

Освещенность при включенном датчике – уровень освещенности при включенном датчике присутствия и уровень освещенности при включении освещения в диапазоне от 0 до 100 %.

### Настройка датчика присутствия

Программное обеспечение управления регулятором освещения HC-2 предусматривает настройку каждого компонента системы, такие как группы освещения, датчики присутствия, выключатели. Каждый компонент системы является отдельным устройством в программном обеспечении, что позволяет целиком перенастраивать работу всей системы освещения.

ИМИТАЦИЯ ВКЛЮЧЕНИЯ – показывает работу группы освещения при включенном и освещенном датчике. Предназначена для визуальной настройки уровня освещенности.

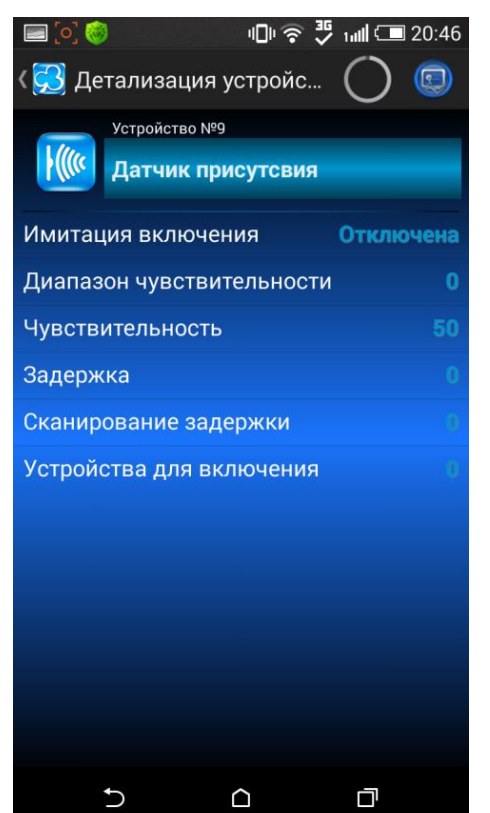

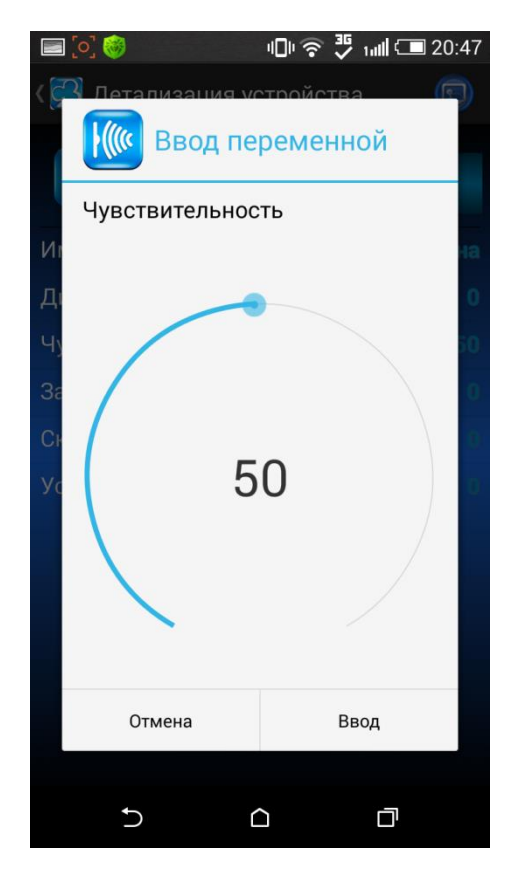

ДИАПАЗОН ЧУВСТВИТЕЛЬНОСТИ – после проверки уровня ЗАДЕРЖКИ сигнала, выставляем диапазон чувствительности в его пределах;

ЧУВСТВИТЕЛЬНОСТЬ – тонкая подстройка чувствительности датчика по уровню ЗАДЕРЖКИ;

ЗАДЕРЖКА – показывает уровень сигнала, ориентируясь на который, необходимо настраивать чувствительность датчика.

Например, если уровень ЗАДЕРЖКИ равен 450, то мы выставляем ДИАПАЗОН ЧУВСТВИТЕЛЬНОСТИ от 400 до 499.

Далее, переходим во вкладку ЧУВСТВИТЕЛЬНОСТЬ и вводим переменную 455.

Разница между уровнем задержки 450 и выставленной чувствительностью 455 – это есть расстояние срабатывания датчика присутствия, которое

настраивается для каждого помещения индивидуально.

СКАНИРОВАНИЕ ЗАДЕРЖКИ – позволяет в автоматическом режиме произвести сканирование уровня чувствительности датчика присутствия.

УСТРОЙСТВА ДЛЯ ВКЛЮЧЕНИЯ – здесь мы выбираем группы освещения, которые будут управляться с помощью сигналов данного датчика.

#### Выключатели освещения

СОСТОЯНИЕ ВЫКЛЮЧАТЕЛЯ – принудительное включение и выключение группы освещения, при этом индикатор показывает состояние группы света (вкл/выкл).

УСТРОЙСТВО ДЛЯ ВКЛЮЧЕНИЯ – выбираем группы освещения, которые будут управляться посредством данного выключателя.

ИМИТАЦИЯ ВКЛЮЧЕНИЯ – имитирует включение группы освещения, применяется для настройки работы системы.

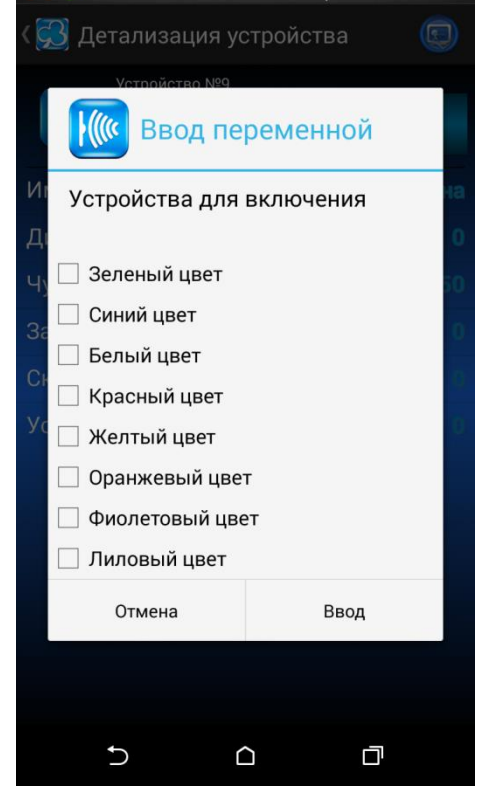

🕕 🛜 🍹 📶 🗔 20:46

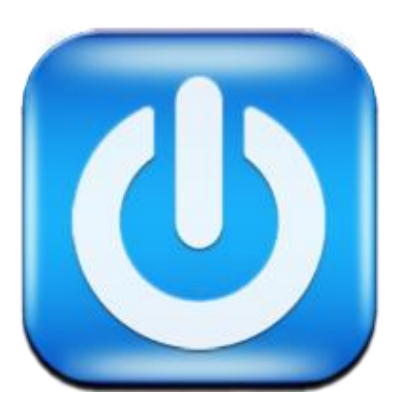

### Электрооборудование (контакторы)

Автоматическое и удаленное управление электрооборудованием с обратными связями, вы знаете, что происходит с вашим хозяйством в любое время и в любом месте. Управление осуществляется по зашифрованному каналу связи (сосед не сможет управлять вашим домом). Оперативное получение аварийных сигналов, абсолютный контроль вашего дома.

Регулятор освещения HC-2 подключает четыре контактора, два из них перекидные (вперед, назад, выключить), то есть с возможностью управления шторами, жалюзи и так далее.

При этом система контролирует состояние каждого подключенного электрического устройства в режиме реального времени, отображает в графическом виде почасовой, дневной и ежемесячный расход электроэнергии данным устройством, считает, сколько денег стоит использование данного устройства.

Множество таймеров времени, подключенных к устройству и точное знание объема расхода энергии, помогают настроить режимы сбережения ваших ресурсов, экономить ваши деньги. Вы всегда можете включить/отключить все ваши электроприборы, исключая эффект «Забытого утюга».

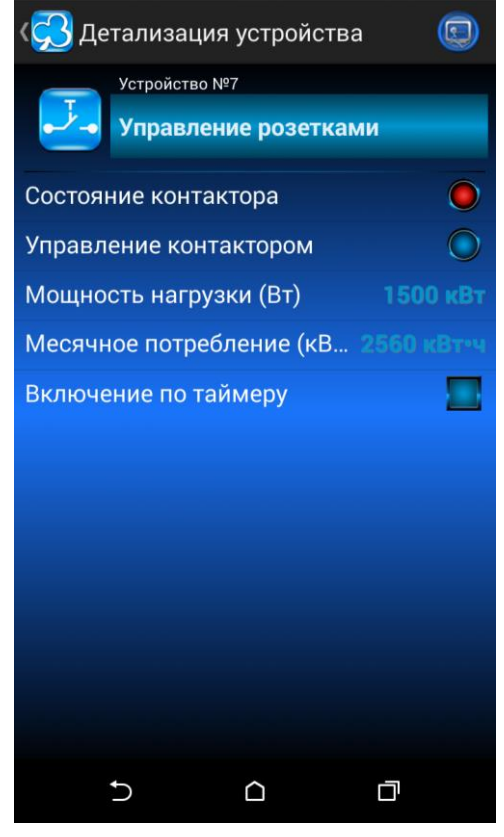

Состояние контактора - текущее состояние в режиме реального времени. В РЕЖИМЕ МОНИТОРИНГА отображается графический расход электроэнергии подключенного электроприбора по часам, по дням, по месяцам.

**Управление контактором** - в РЕЖИМЕ УПРАВЛЕНИЯ включение и отключение подключенного электроприбора.

**Мощность нагрузки** - в РЕЖИМЕ УПРАВЛЕНИЯ введите мощность подключенного устройства.

**Месячное потребление** - в РЕЖИМЕ МОНИТОРИНГА графическое отображение расхода электроэнергии подключенным устройством.

**Включение по таймеру** – в РЕЖИМЕ УПРАВЛЕНИЯ подключаете таймеры времени к устройству. В РЕЖИМЕ МОНИТОРИНГА графическое отображение подключенных таймеров времени позволит вам не запутаться в управлении устройством.